# Manual Passo a passo **CNH** e CRLV digital +

CRLV Digital CNH Digital Carteira Digital de Trânsito

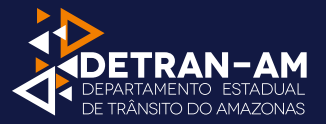

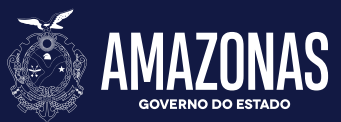

# Acesse

# digital.detran.am.gov.br

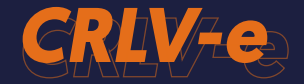

# Passo a passo: cadastro, 1º acesso e download do CRLV-e

#### 1° Como se cadastrar no Detran digital

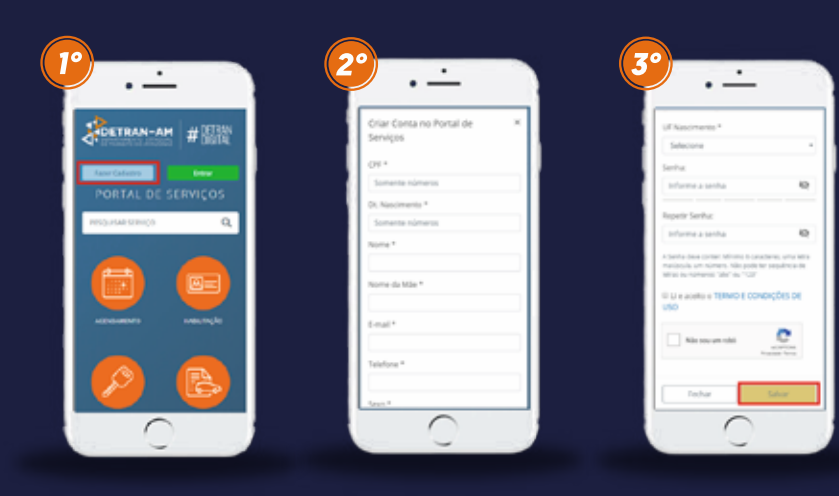

PASSO 1: Acesse o nosso portal de serviços

PASSO 2: Crie sua conta inserindo seus dados

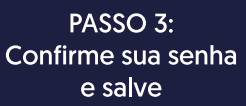

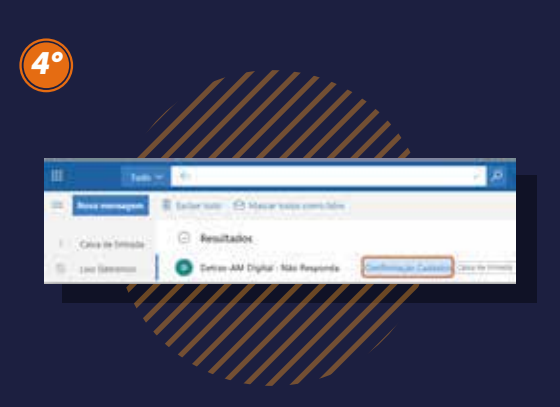

PASSO 4: Confirme seu cadastro

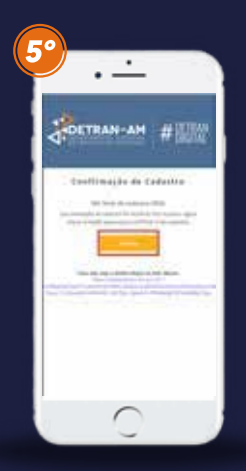

PASSO 5: Solicite a confirmação do seu cadastro

### 2° Realizando o primeiro acesso ao Detran digital

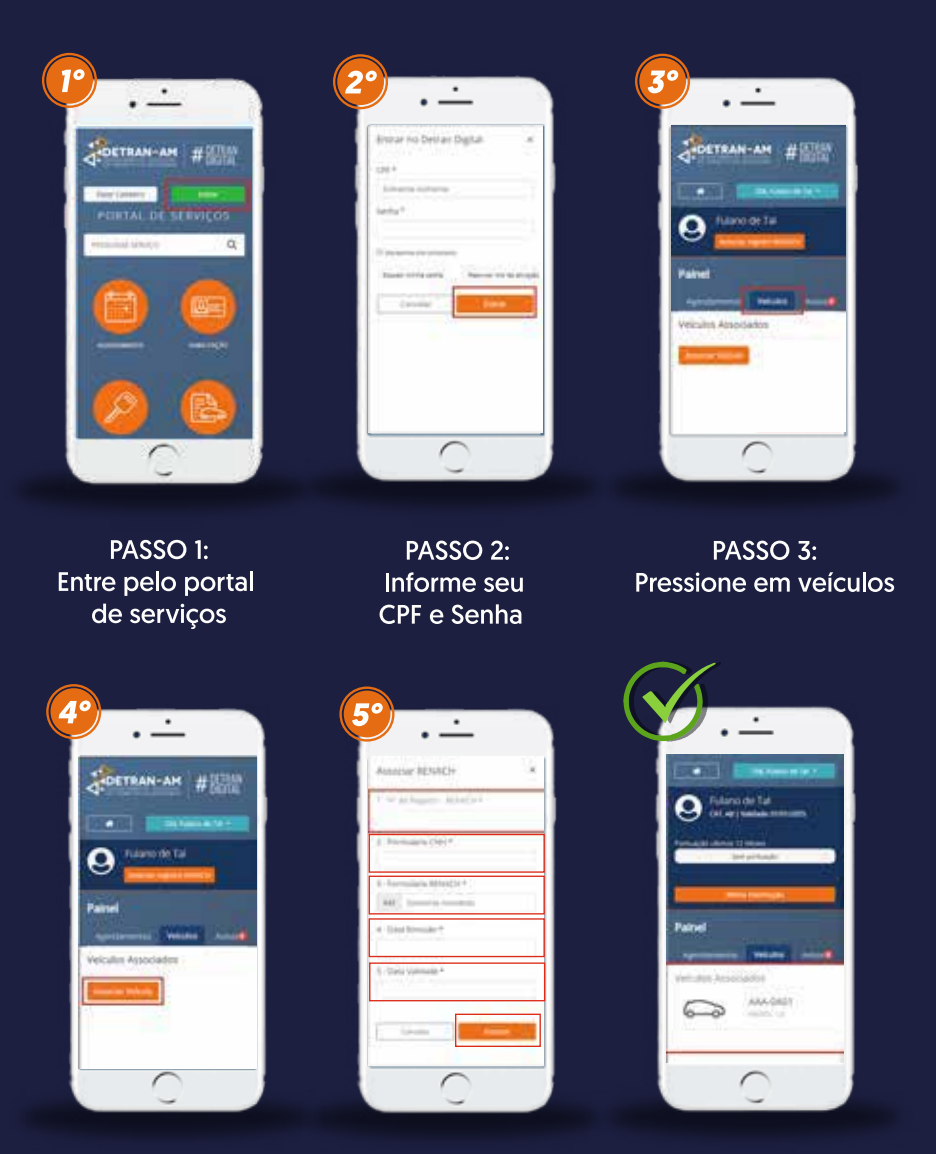

PASSO 4: Pressione em associar veículo

PASSO 5: Preencha os dados solicitados e pressione em associar

Pronto, agora seu veículo está associado

### 3° Como baixar o CRLV-e pelo Detran digital

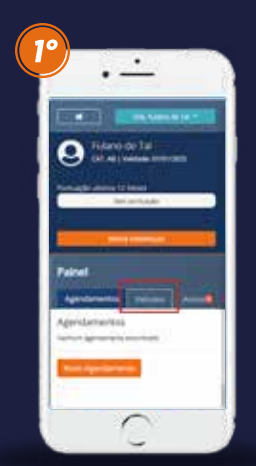

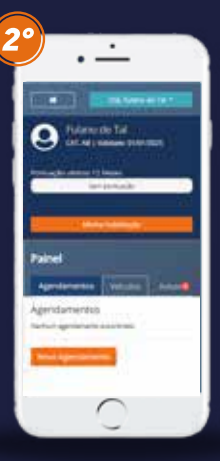

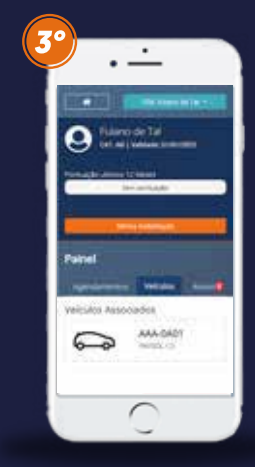

PASSO 1: Vá em veículos PASSO 2: Agora aperte em novo agendamento PASSO 3: Então escolha o veículo selecionado

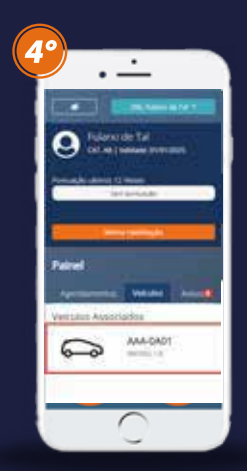

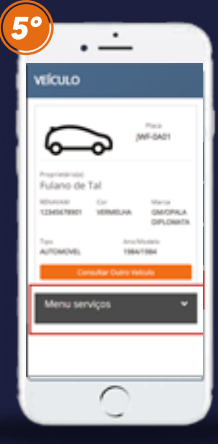

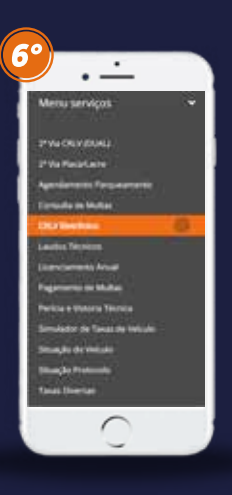

Passo 4: Pressione em seu veículo Passo 5: Aperte em Menu serviços Passo 6: Escolha CRLV Eletrônico

# Pronto! Agora, seu CRLV-e pode ser Impresso

|                                                                      | DERATIVA DO      | BRASIL<br>Inter                 |                       |            |                   | goub          |  |
|----------------------------------------------------------------------|------------------|---------------------------------|-----------------------|------------|-------------------|---------------|--|
| UTION AN<br>CREWNICHO DE NEGETRO E LICENOAMERIO DE VERLOS-ELETRÓNICO |                  |                                 | DELONA<br>PARTICULAR  |            |                   | ex.           |  |
| 0000 00AAAAA<br>01315038770                                          |                  | rotinia, tuninsia<br>134CV/**** |                       | 0.0        | /010k             |               |  |
| JMPGA01 20                                                           | 8000<br>119      |                                 | MOTOR                 | ort<br>•.• | •                 | 101400<br>050 |  |
| molimicacio m<br>1984 15                                             | C 1400620<br>F84 |                                 | NEO APLICAVEL         |            |                   |               |  |
| SPECIAL PRO RECEIVED ANTOHONEL                                       |                  |                                 | NOW NEY JEFFERSON BAR | ROSO DE    | SOUZA             |               |  |
| WHEA (WORLD / WORLD<br>GR/COPALA DIPLOMATA                           |                  |                                 |                       |            | 04/04N<br>309.672 | .442-34       |  |
| 1.4CA.46/18108.7.4                                                   | 9865VQ           | e7HXB101054                     | MANAUS AM             |            |                   | 19/08/2019    |  |
| UDERAELAA GASOLINA                                                   |                  |                                 | ALL AND A             | GRANNE RI  | 0.047km           |               |  |
| < commençãos por veitavas                                            |                  |                                 | A MENGAGINE DEMATINAN |            |                   |               |  |
| SEM RESERVA                                                          |                  |                                 |                       |            |                   |               |  |
|                                                                      |                  |                                 |                       |            |                   |               |  |
|                                                                      |                  |                                 |                       |            |                   |               |  |
|                                                                      |                  |                                 |                       |            |                   |               |  |
|                                                                      |                  |                                 |                       |            |                   |               |  |
|                                                                      |                  |                                 |                       |            |                   |               |  |
|                                                                      |                  |                                 |                       |            |                   |               |  |
|                                                                      |                  |                                 |                       |            |                   |               |  |
|                                                                      |                  |                                 | L                     |            |                   |               |  |
|                                                                      |                  |                                 |                       |            |                   |               |  |

# PASSO A PASSO "CDT - Carteira Digital de Trânsito

· ·

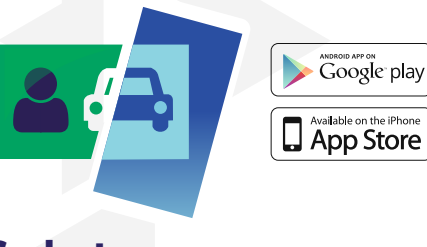

Instale o aplicativo "CDT - Carteira Digital de Trânsito" no seu smartphone

# Cadastro

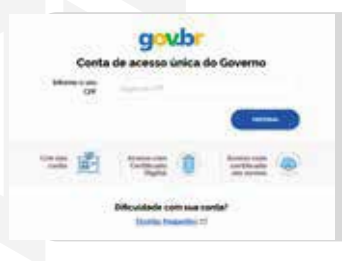

Uma vez instalado o app abra e selecione: "Entrar em acesso.gov.br"

Na tela seguinte informe o CPF e selecione "Próxima". (Tela do Gov.br)

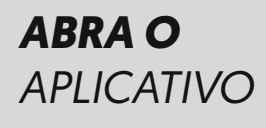

0

Caso o usuário não possua conta no Gov.br, deverá criar uma conta e retornar ao aplicativo

> **CDT** Carteira Digital de Trânsito

# PASSO A PASSO "CDT - Carteira Digital de Trânsito"

#### Após o login, selecionar a opção "Habilitação", em seguida selecionar "Toque aqui para adicionar a sua CNH"

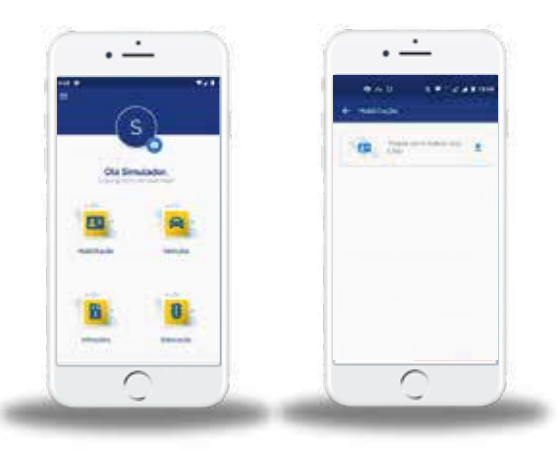

Não estando habilitado, o usuário deve optar por um módulo de autenticação, entre eles: **"Validação pelo celular** (Validação Facial), **Certificado Digital** (Portal de Serviços Denatran), **Sem certificado Digital** (Validação de balcão do Detran).

#### Uma vez optado pela Validação Facial o usuário deverá:

- Informar o CEP à época da emissão da CNH Física
- Efetuar a leitura do QR Code
- Realizar a Validação Facial, atendendo às solicitações do aplicativo
- Ao final da validação facial, informar o número do telefone

#### Uma vez optado pelo Certificado Digital o usuário deverá:

- Entrar na página do Portal de Serviços Denatran.
- Clicar no ícone "Minha Habilitação".
- Clicar em "Acesse com Certificado Digital"

#### Uma vez optado "Sem Certificado Digital" o usuário deverá:

- Validação feita somente no balcão da Sede do Detran-AM

End: Av Mário Ypiranga Monteiro, 2884, Parque 10 de novembro, CEP 69050-030, Manaus-AM

# PASSO A PASSO "CTD - Carteira Digital de Trânsito"

### **Chave de Acesso**

#### Cadastre sua chave de acesso seguindo as instruções

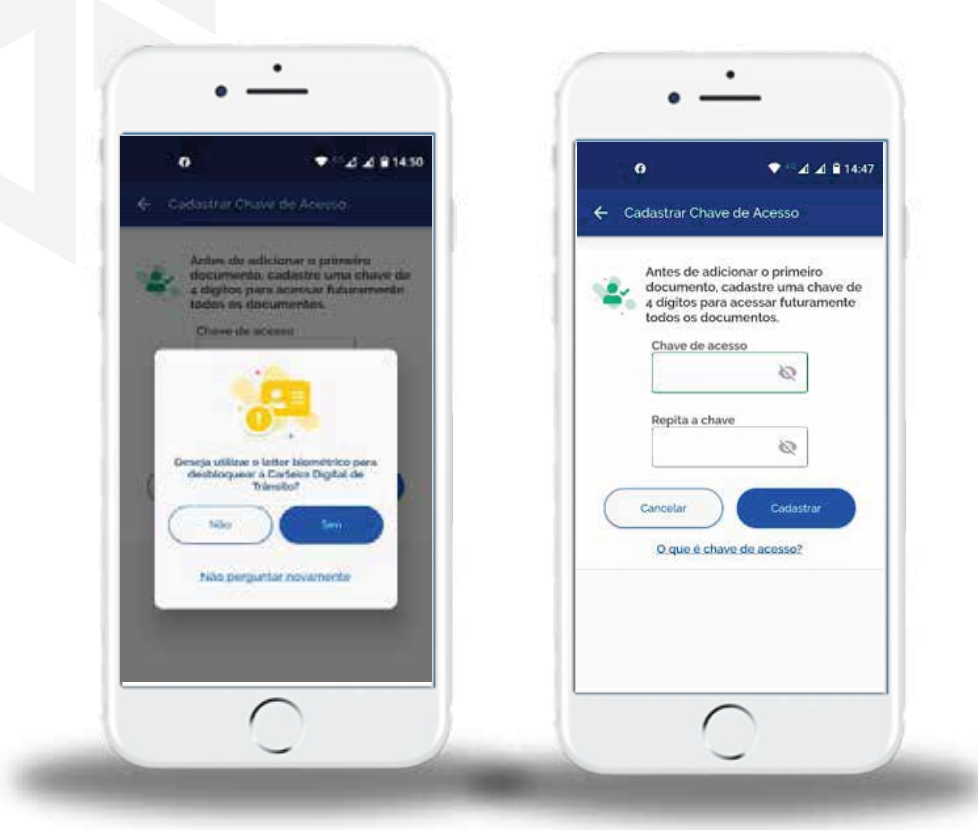

# **Pronto!**

# Agora você já possui a sua CNH digital.

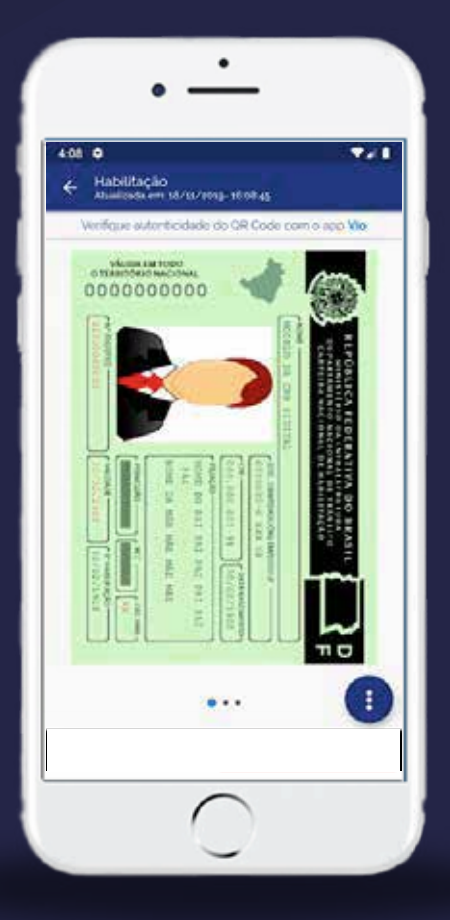

#### Minha CNH não tem QR Code, e agora?

Nesse caso, você tem duas opções. Uma delas é esperar a hora de renovar a CNH para obter uma nova que já traga esse recurso.

Outra solução é pedir uma segunda via do documento. A nova cópia deve ser solicitada pessoalmente no Detran da sua cidade.

Somente após você receber a versão impressa é que todo o passo a passo acima poderá ser realizado.

### TER O SEU CRLV DIGITAL É SIMPLES E RÁPIDO

Acompanhe o passo a passo para obter o aplicativo e compartilhar os seus documentos.

#### Como acessar e compartilhar seu CRLV DIGITAL

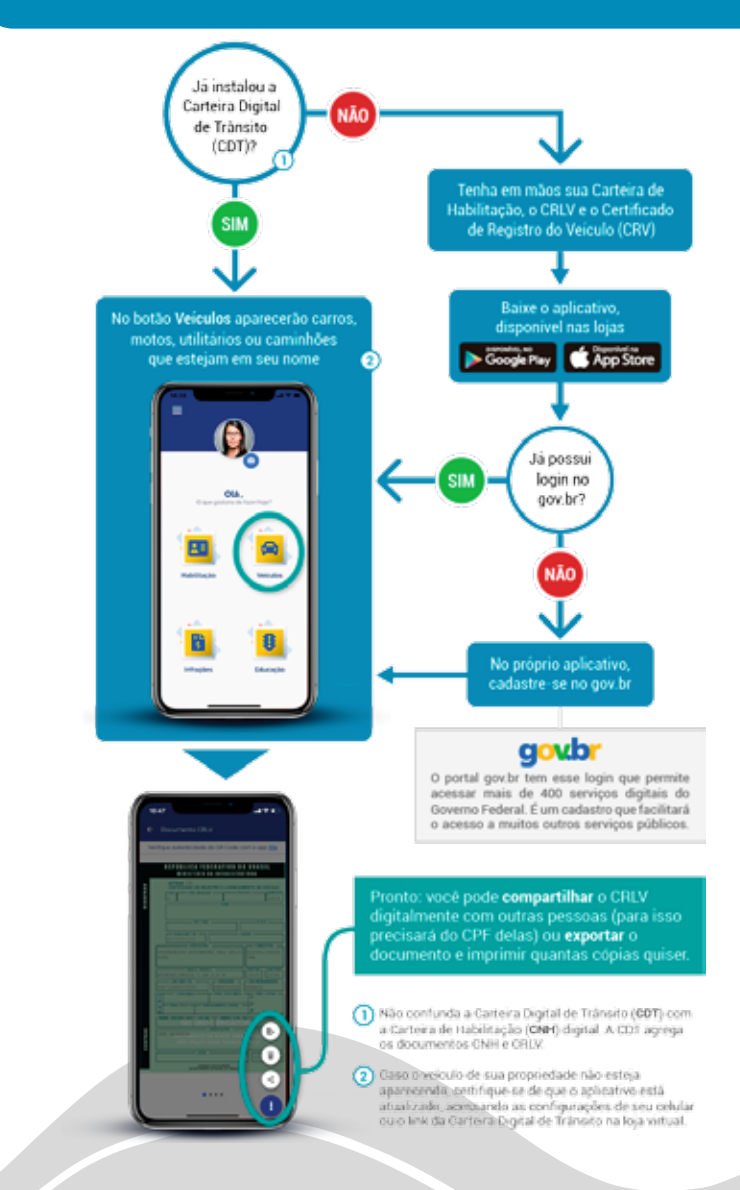

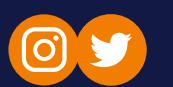

detranamazonas

🚹 /detranamazonasoficial

# www.detran.am.gov.br